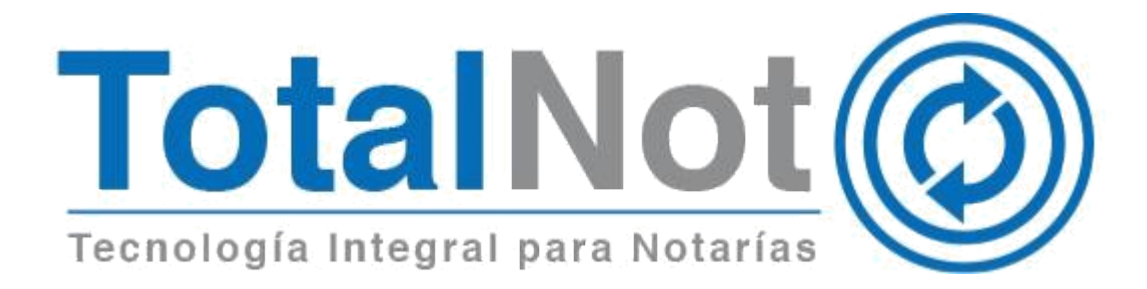

Nos es grato comunicarle las mejoras que se han incluido al Sistema de TotalNot® durante el mes de mayo de 2018.

1.- Se integra la opción de envío de consulta de estatus en el SAT de CDFI's al consultar el folio interno de un comprobante con UUID.

Dicha función verifica directamente en los sistemas del SAT el estatus de un comprobante en tiempo real.

2.- Se incorpora herramienta DescargaSAT que permite la descarga de todos los XML's registrados en el SAT y consolida la información contable en una hoja de cálculo.

## 1.- Envío de consulta de estatus en el SAT de CDFI's.

Desde el MENÚ PRINCIPAL FACTURANOT, elija la función ADMINISTRACIÓN DE FACTURAS.

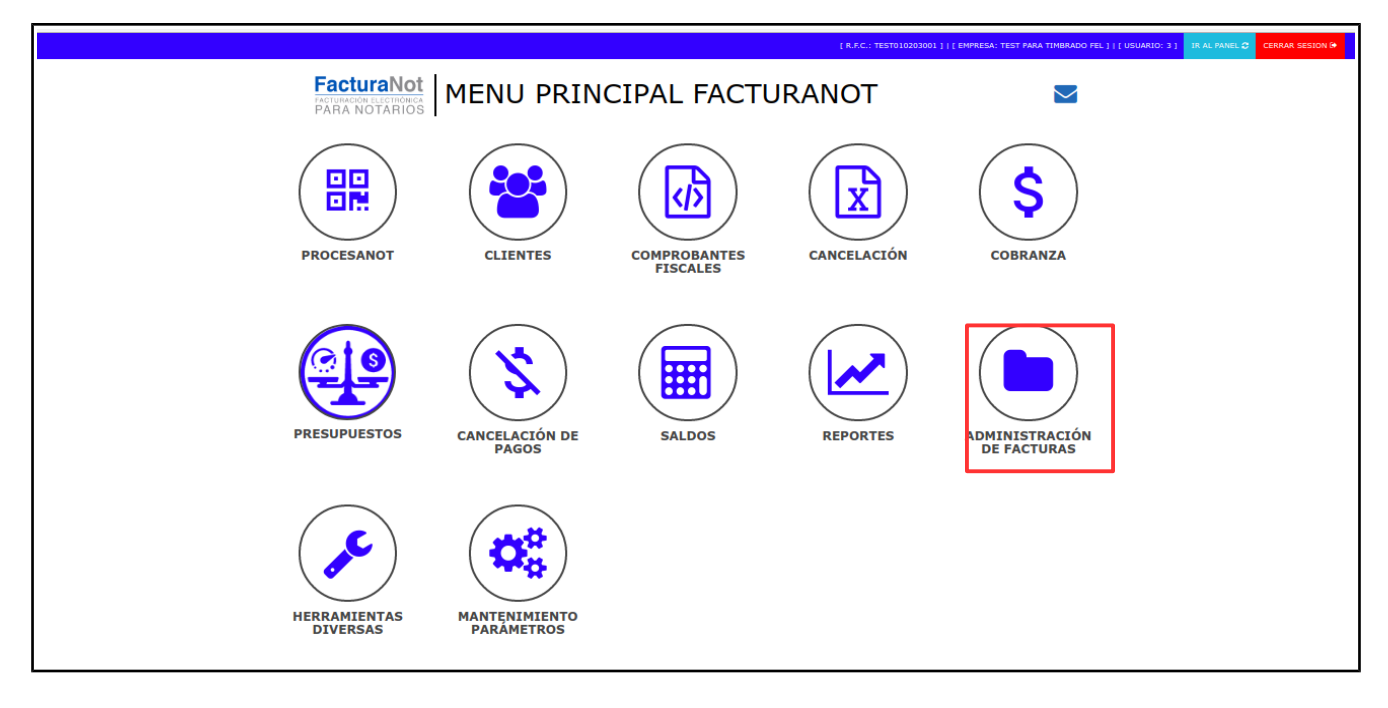

## Seleccione CONSULTA DE CFDI

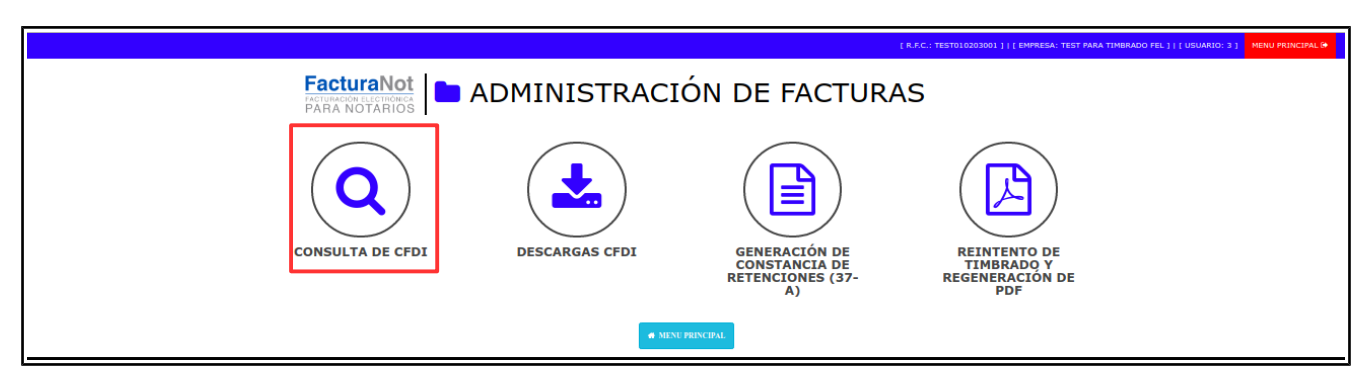

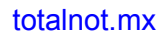

Teléfonos: (55) 6235 8367 / (55) 6388 4024 / (55) 7827 4457 / (55) 7827 4458 / (55) 7827 4459

## Capture el CFDI que consultará en el SAT

| aNot      |                                                                      |                                  | [ R.F.C.: TEST010203001 1   [ EMPRESA: TEST PARA TIMBRADD FEL 1   [ US |
|-----------|----------------------------------------------------------------------|----------------------------------|------------------------------------------------------------------------|
| anoc      |                                                                      |                                  |                                                                        |
| ULTA DE C | OMPROBANTES FISCALES                                                 |                                  | Inicio / Admin. de fact. /                                             |
|           |                                                                      |                                  | •                                                                      |
|           |                                                                      |                                  |                                                                        |
|           | COMPROBANTE FISCA                                                    | 1                                |                                                                        |
|           |                                                                      | -                                |                                                                        |
|           | 2TIPO DE COMPROBANTE FISCAL QUE DESEA CONSULTAR?: FACTURA O BORRADOR | REFERENCIA:<br>FECHA DE EMISIÓN: | 003434                                                                 |
|           |                                                                      | FECHA DE PAGO:                   | 0                                                                      |
|           | Q Nº. CFDI INTERNO POR CONSULTAR: 000010 - 00                        | CLIENTE:                         | TEST010203CLIENTE PF FEL                                               |
|           |                                                                      |                                  | DATOS DE FACTURACIÓN                                                   |
|           |                                                                      | R.F.C.:                          | TEST010203001                                                          |
|           |                                                                      | A NOMBRE DE:                     | CLIENTE PF FEL                                                         |
|           |                                                                      | DOMICILIO:                       |                                                                        |
|           |                                                                      |                                  |                                                                        |
|           |                                                                      |                                  |                                                                        |
|           |                                                                      | CONCEPTO:                        | CREDITO MUTUO RECONOCIMIENTO DE ADEUDO SUSTITUCION DE                  |
|           |                                                                      |                                  | DEUDOR                                                                 |
|           |                                                                      |                                  |                                                                        |
|           |                                                                      | FOLIO ELECTRONICO: 4384          | AE73-7E57-7E57-7E57-B37707ABE74D                                       |
|           |                                                                      | IMPORTE:                         | 111.00                                                                 |
|           |                                                                      | MONEDA: 1                        |                                                                        |
|           |                                                                      | I.V.A.:                          | 17.70                                                                  |
|           |                                                                      | SUBTOTAL:                        | 128.76                                                                 |
|           |                                                                      | DERECHOS R.P.P.                  |                                                                        |
|           |                                                                      | 07000 05050005                   |                                                                        |
|           |                                                                      | OTROS DERECHOS:                  |                                                                        |
|           | IMPUESTOS SOBRE ADQUISICIÓN DE INMUEBLES                             | / TRASLADO DE DOMINIO:           |                                                                        |
|           | D                                                                    | PUESTO SOBRE LA RENTA:           |                                                                        |
|           | I.V.A. (CONSTR                                                       | RUCCIÓN NO HABITACIÓN):          |                                                                        |
|           |                                                                      | TOTAL:                           | 128.76                                                                 |
|           | REENVIO DE COMPROBANTE FISCAL POR CO                                 | RREO ELECTRÓ <u>NIC</u> @        | )                                                                      |
|           | Ingresar un máximo de 4 correos separados por comas:                 | ENVI                             | AR                                                                     |
|           |                                                                      |                                  |                                                                        |

Se da click en el botón de VALIDAR FORMA

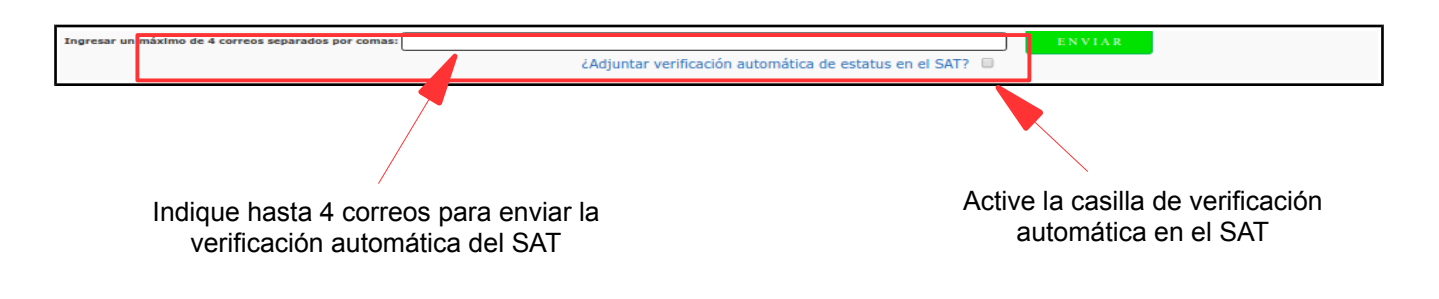

Dar click en el botón de ENVIAR

Adicional al archivo XML y PDF, obtendrá la verificación de comprobantes fiscales digitales por Internet con los datos del estatus anexo al correo electrónico.

| Verificación de comprobar                                                                                                    | ntes fiscales digitales                                                                                                    | por internet                                                                                       |                                                                                                    |
|----------------------------------------------------------------------------------------------------|----------------------------------------------------------------------------------------------------|----------------------------------------------------------------------------------------------------|----------------------------------------------------------------------------------------------------|
| A través de esta opción, usted podrá                                                                                                    | verificar si el comprobante fue                                                                                                    | certificado por el SA                                                                              | r                                                                                                    |
| Folio fiscal*:                                                                                                    | RFC emisor*:                                                                                                    | RFC                                                                                                | receptor*                                                                                                    |
| 50DEA451-376A-4D6B-9C3D-FFA527310                                                                                                    | ٤ SIMS580814QR1                                                                                                    | CS                                                                                                 | A770901D16                                                                                                    |
| <u> </u>                                                                                                    | Proporcione los digitos d                                                                                                    | e la imagen*:                                                                                      |                                                                                                    |
| * Datos obligatorios                                                                                                    |                                                                                                    |                                                                                                    | Verificar CFDI                                                                                                    |
| * Datos obligatorios<br>RFC del emisor                                                                                                    | Nombre o razón social del<br>emisor                                                                                                    | RFC del receptor                                                                                   | Verificar CFDI<br>Nombre o razón social del<br>receptor                                                                                                    |
| * Datos obligatorios <b>RFC del emisor</b> SIMS580814QR1                                                                                                   | Nombre o razón social del<br>emisor<br>SONIA SIMAN MORALES                                                                                          | RFC del receptor<br>CSA770901D16                                                                   | Verificar CFDI         Nombre o razón social del receptor         CONSTRUCCIONES SAUCE S.A. DE C.V.                                                                           |
| * Datos obligatorios<br><b>RFC del emisor</b><br>SIMS580814QR1<br><b>Folio fiscal</b>                                                                      | Nombre o razón social del<br>emisor<br>SONIA SIMAN MORALES<br>Fecha de expedición                                                                   | RFC del receptor<br>CSA770901D16<br>Fecha certificaciór<br>SAT                                     | Verificar CFDI         Nombre o razón social del receptor         CONSTRUCCIONES SAUCE S.A. DE C.V.         PAC que certificó                                                 |
| * Datos obligatorios<br>RFC del emisor<br>SIMS580814QR1<br>Folio fiscal<br>50DEA451-376A-4D6B-9C3D-<br>FFA52731087A                                        | Nombre o razón social del<br>emisor<br>SONIA SIMAN MORALES<br>Fecha de expedición<br>2018-04-05T13:02:16                                            | RFC del receptor<br>CSA770901D16<br>Fecha certificaciór<br>SAT<br>2018-04-05T13:02:                | Verificar CFDI         Mombre o razón social del         receptor         CONSTRUCCIONES SAUCE S.A.         DE C.V.         PAC que certificó         17         CAD100607RY8 |
| * Datos obligatorios<br><b>RFC del emisor</b><br>SIMS580814QR1<br><b>Folio fiscal</b><br>50DEA451-376A-4D6B-9C3D-<br>FFA52731087A<br><b>Total del CFDI</b> | Nombre o razón social del emisor         SONIA SIMAN MORALES         Fecha de expedición         2018-04-05T13:02:16         Efecto del comprobante | RFC del receptor<br>CSA770901D16<br>Fecha certificaciór<br>SAT<br>2018-04-05T13:02:<br>Estado CFDI | Verificar CFDI         Nombre o razón social del receptor         CONSTRUCCIONES SAUCE S.A. DE C.V.         PAC que certificó         17         CAD100607RY8                 |

## 2.- Herramienta DescargaSAT

Esta herramienta disponible para usuarios que tienen contratada una membresía TotalNot, permite descargar todos los XMLs de los comprobantes fiscales emitidos y recibidos en el ejercicio fiscal. La información contable es vaciada en un hoja de cálculo para obtener una síntesis de información que sirva para cuadrar las cifras de la declaración anual de persona física.

Desde el MENÚ PRINCIPAL FACTURANOT, elija la función "Descarga SAT".

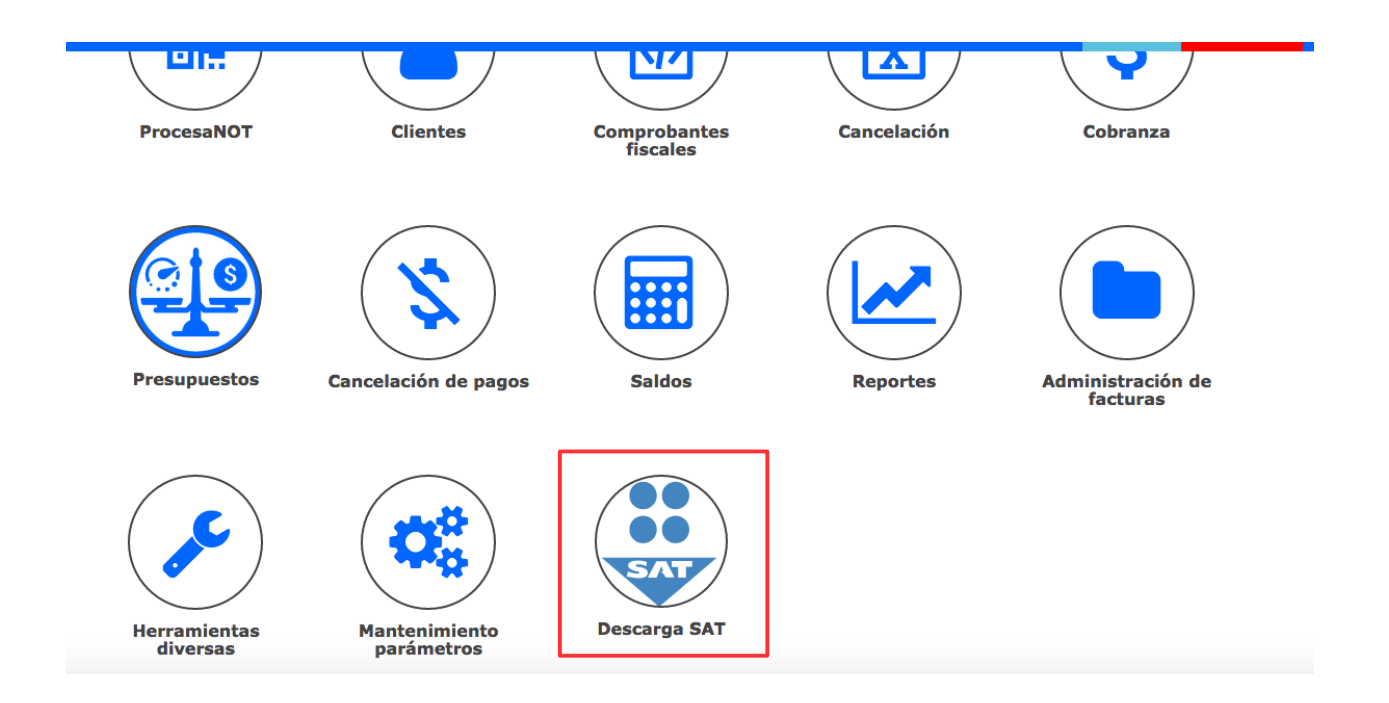

Esta acción abrirá una nueva pestaña en el navegador para indicar los datos requeridos para la descarga de los archivos XML.

| SAT                           |
|-------------------------------|
| RFC*                          |
| Contraseña SAT *<br>CIEC      |
| Código de verificación*       |
| Captcha Imagen                |
| E-Mail*<br>Correo Electronico |
| Periodo*<br>Seleccione        |
| Iniciar descarga              |

Se deberán indicar 4 datos:

1.- Contraseña del SAT (anteriormente llamada clave CIEC).

2.- Código de verificación requerido para establecer conexión con los servicios del SAT.

3.- Correo electrónico en el cual se recibirá el archivo en formato xlsx que contiene la información consolidada de sus comprobantes fiscales registrados en el SAT del periodo solicitado.

4.- Año del ejercicio fiscal.

Cabe mencionar que dicho proceso puede demorar varias horas dependiendo del volumen de información por procesar

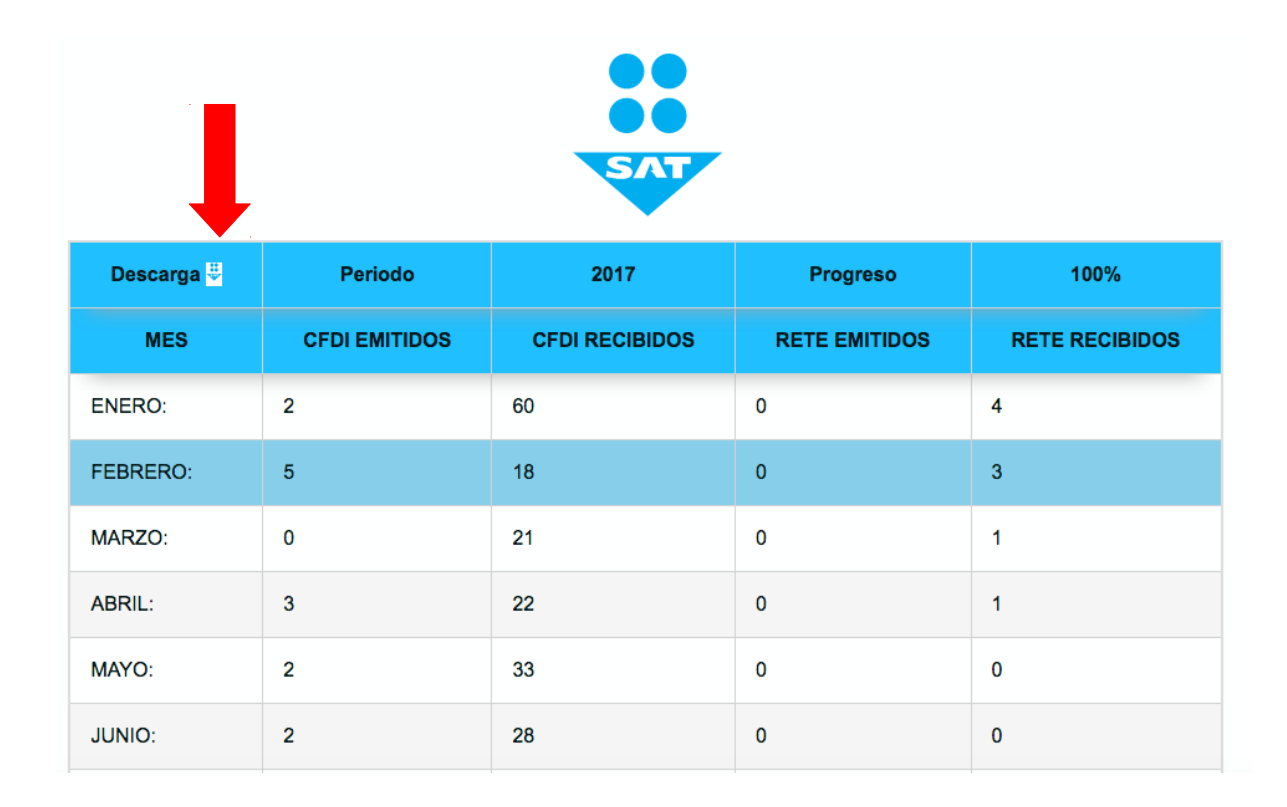

Una vez finalizado el proceso, se recibirá la información en el buzón de correo electrónico especificado. Adicionalmente mediante botón de "Descarga" se podrá obtener la hoja de cálculo con los datos consolidados.

| Ha elegido a | abrir:                                                     |
|--------------|------------------------------------------------------------|
| FACTS 30     | -04-2018.xlsx                                              |
|              |                                                            |
| de: https:   | //descargas.totalnot.mx                                    |
| · Oué deber  | ía basar Eirsfax san asta arabiya?                         |
| 2Que deper   | a nacer Firelox con este archivo?                          |
| O Abrir co   | n Microsoft Excel (predeterminada)                         |
| Guarda       | r archivo                                                  |
|              |                                                            |
| Hacer e      | sto automáticamente para estos archivos a partir de ahora. |
|              |                                                            |
|              | Cancelor                                                   |
|              | Cancelar                                                   |

En nuestro Centro de Soporte Técnico, estamos atentos a sus dudas y/o comentarios.